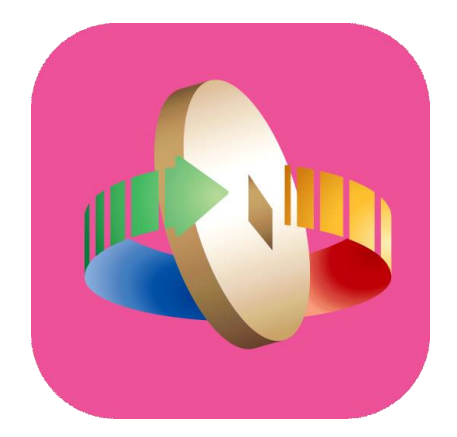

# 「台灣行動支付」APP 數位券匣(錢包)開通

### 登入台灣行動支付APP 選擇「數位券」

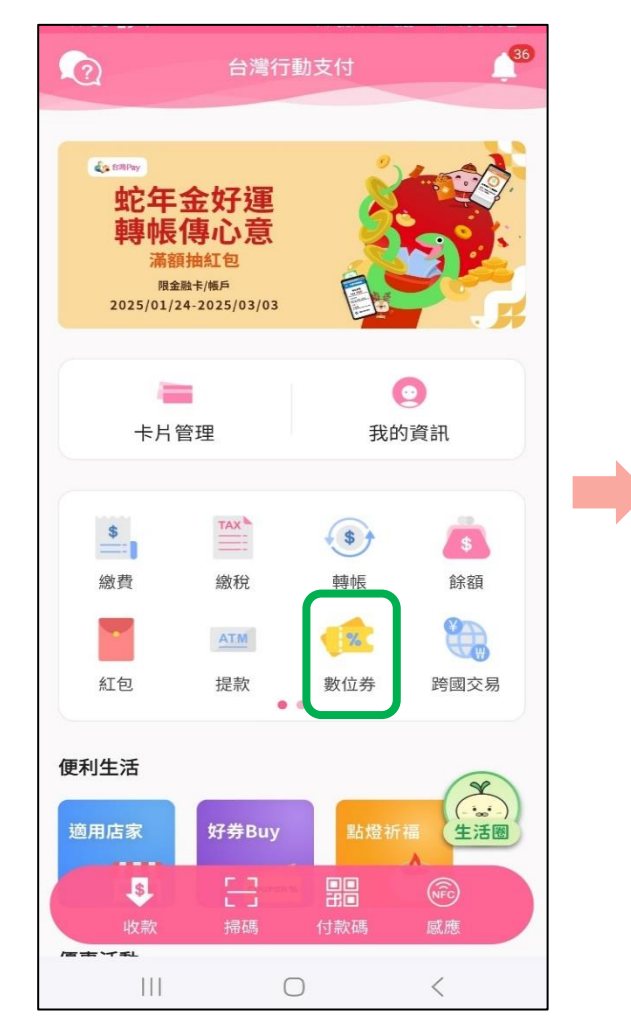

數位券匣(錢包)開通

#### 點選 「點我連結數位券匣(錢包)」

【可使用券】 1. 每次查詢顯示當下餘額狀態,若透過其他管道使用同 一數位券消費,下次查詢將同步更新。 2. 若領取多張同一種券, 在同一券匣將加總合併顯示一 筆。(不同的券仍分開顯示)

1%1

點我連結數位券匣(錢包)

(i)

數位券管理

數位券

 $\leftarrow$ 

2

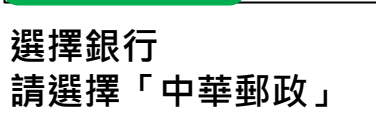

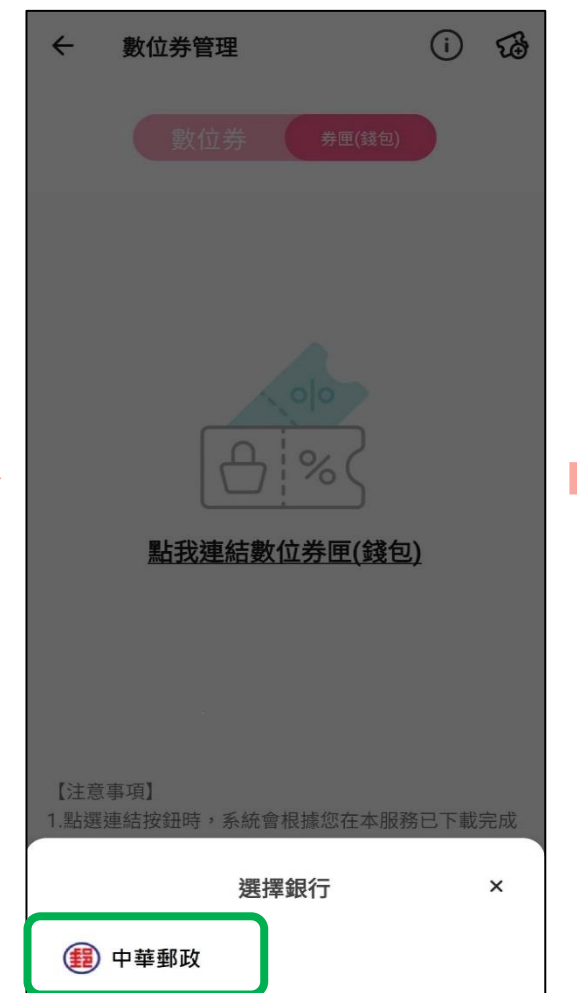

輸入「身分證號」並勾選同意 「數位券功能服務條款」

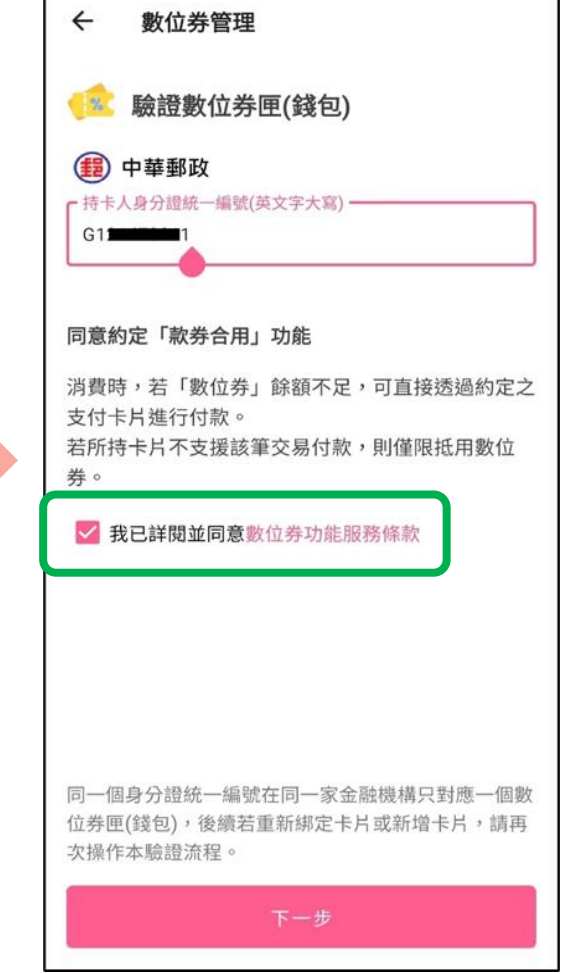

#### 2

## 數位券匣(錢包)開通

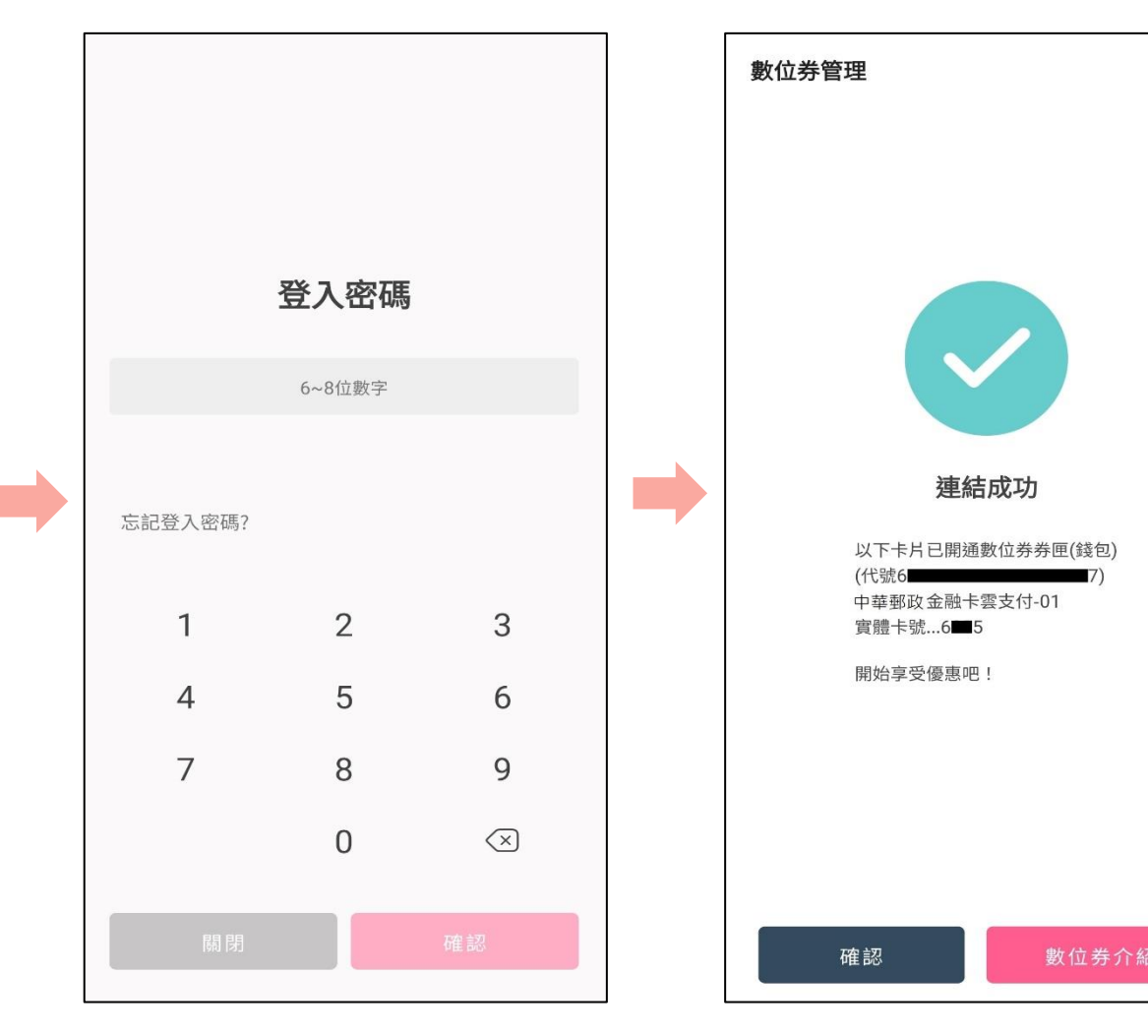

輸入「登入密碼」

完成數位券匣(錢包)開通

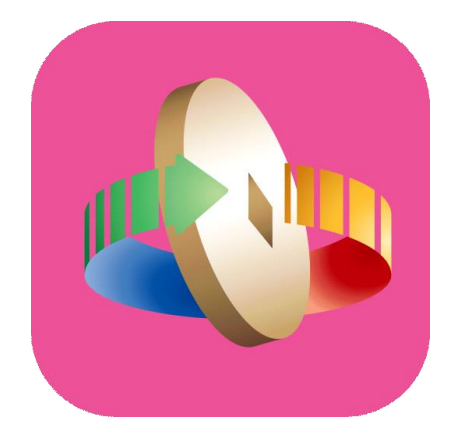

# 「台灣行動支付」APP 數位券領取

# 數位券 領券(掃描QR Code領券)

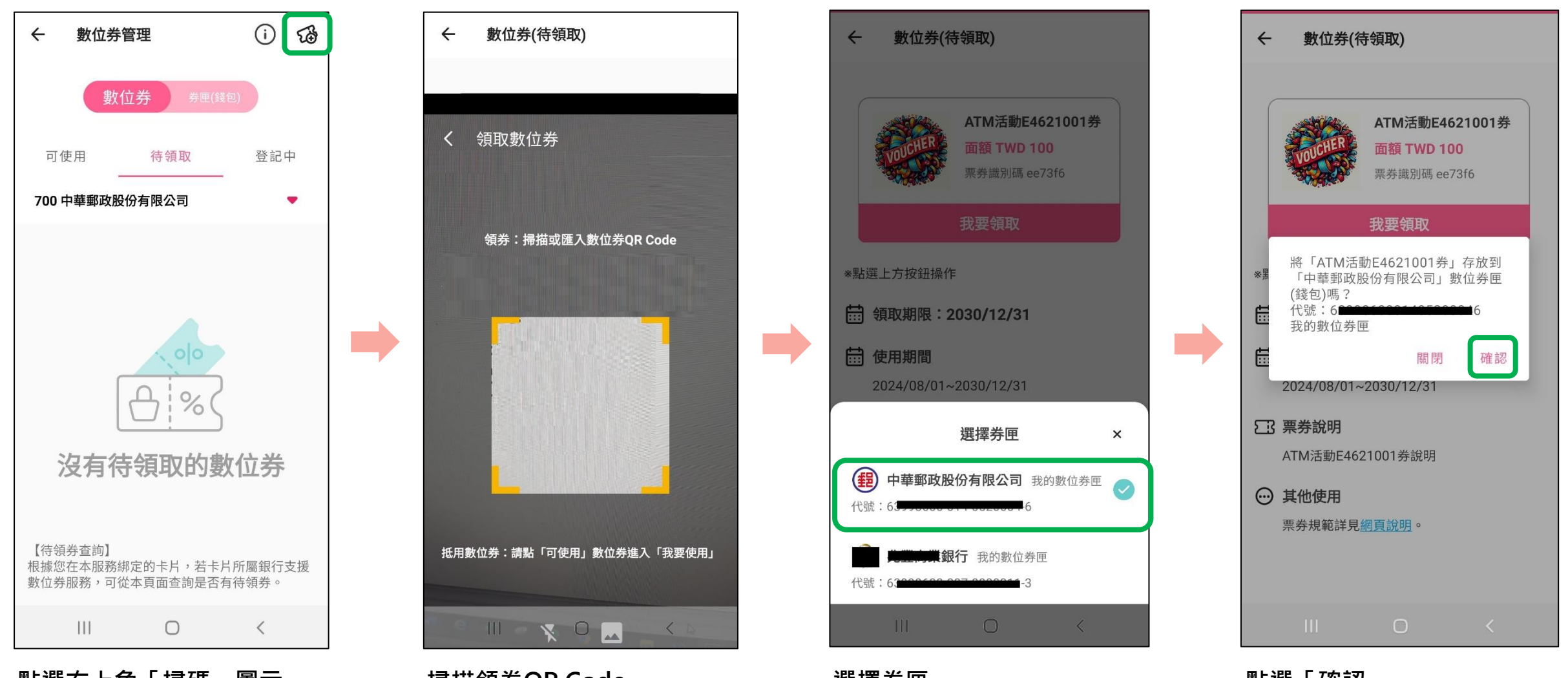

點選右上角「掃碼」圖示

#### 掃描領券QR Code

選擇券匣 請選擇「中華郵政」 點選「確認」

## 數位券 領券(掃描QR Code領券)

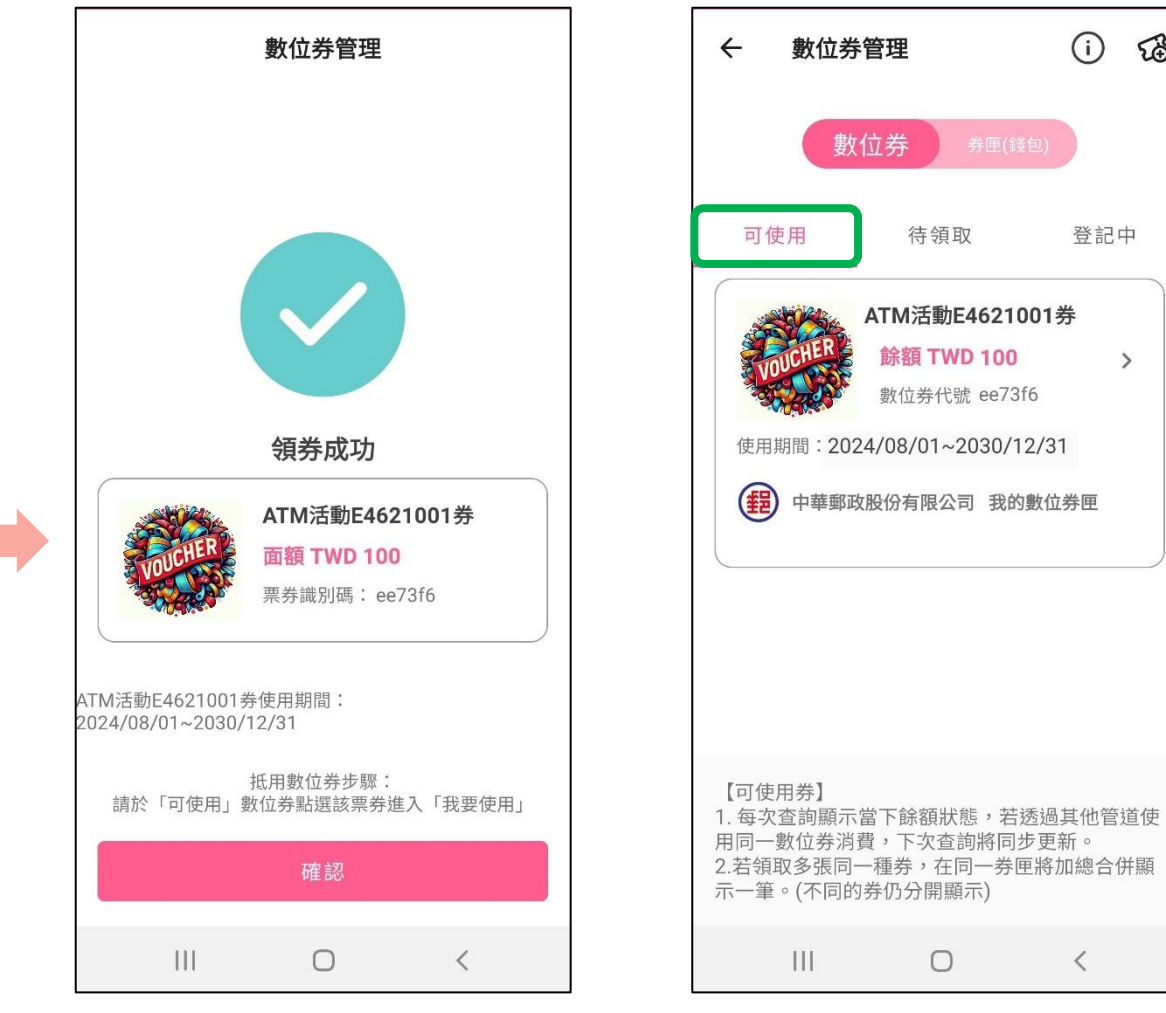

領券成功

#### 成功領取之數位券, 於「可使用」頁籤中檢視

£€

>

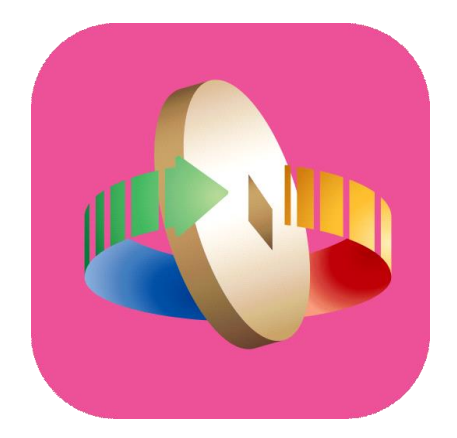

# 「台灣行動支付」APP 數位券匣(錢包)消費折抵

### 數位券-消費折抵

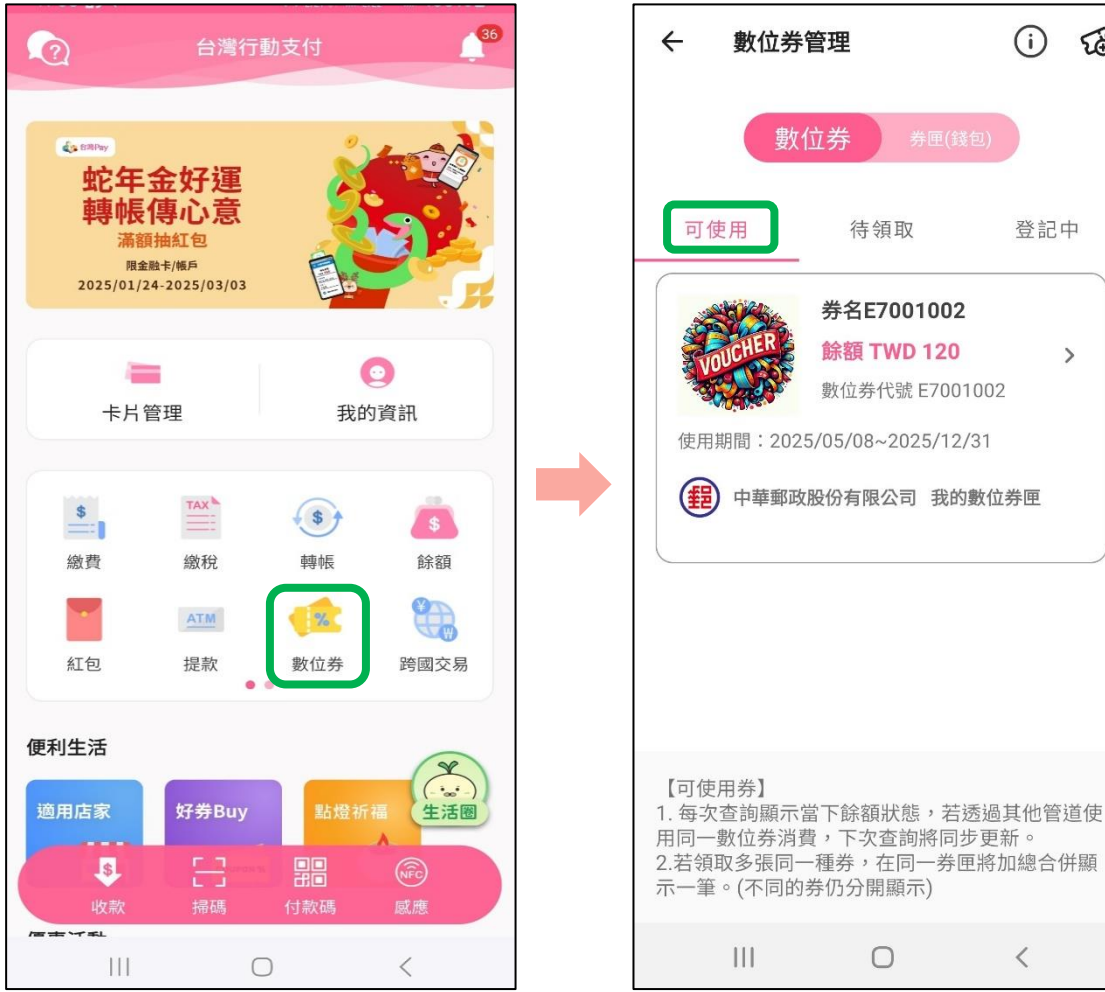

0 於「可使用」頁籤 選擇欲使用之數位券

數位券管理

可使用

數位券

待領取

券名E7001002

餘額 TWD 120

使用期間:2025/05/08~2025/12/31

(程) 中華郵政股份有限公司 我的數位券匣

數位券代號 E7001002

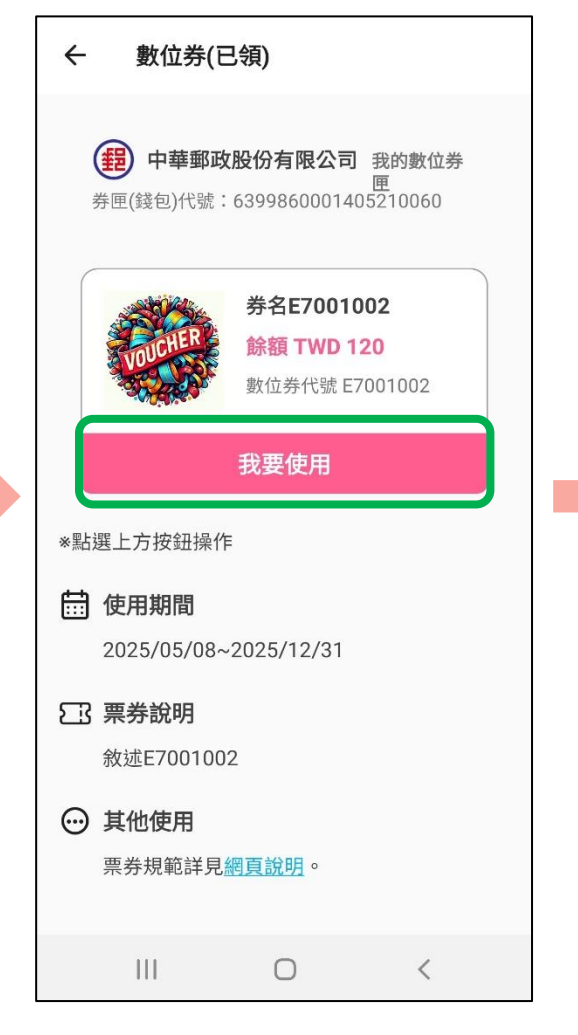

點選「我要使用」

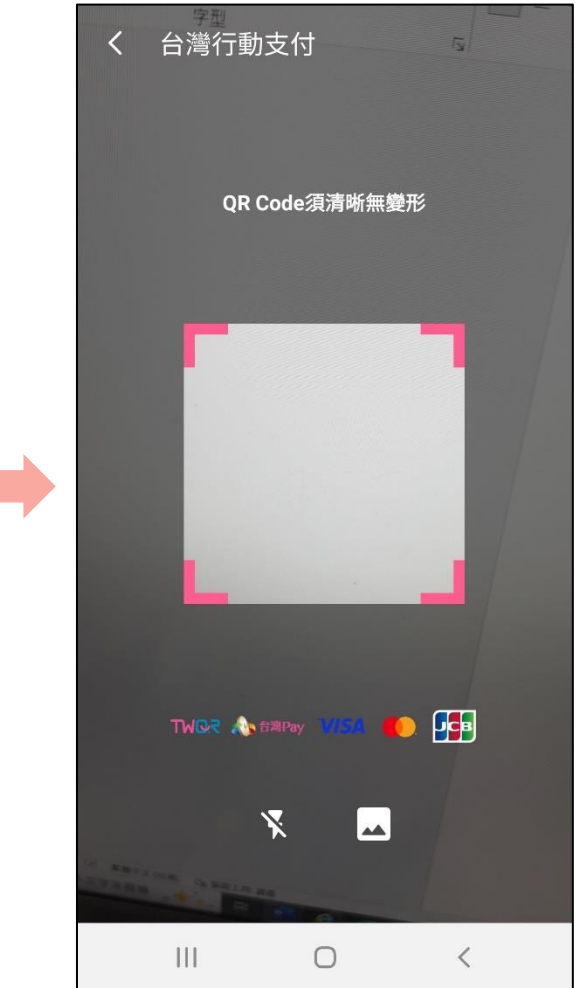

掃描店家QR Code

#### 登入台灣行動支付APP 點選「數位券」

<

(i)

登記中

>

53

### 數位券-消費折抵

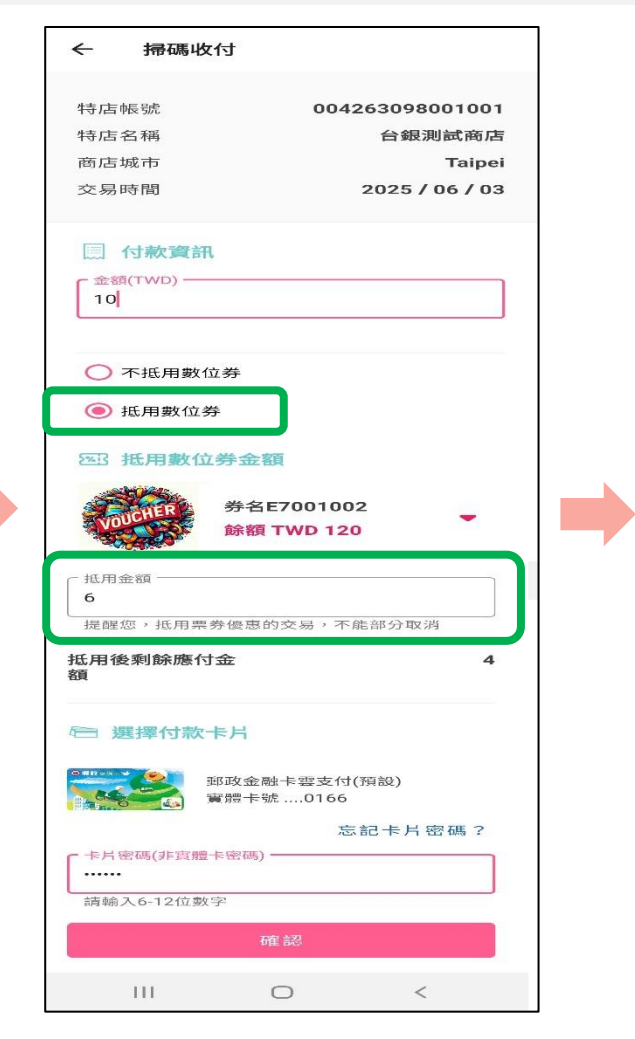

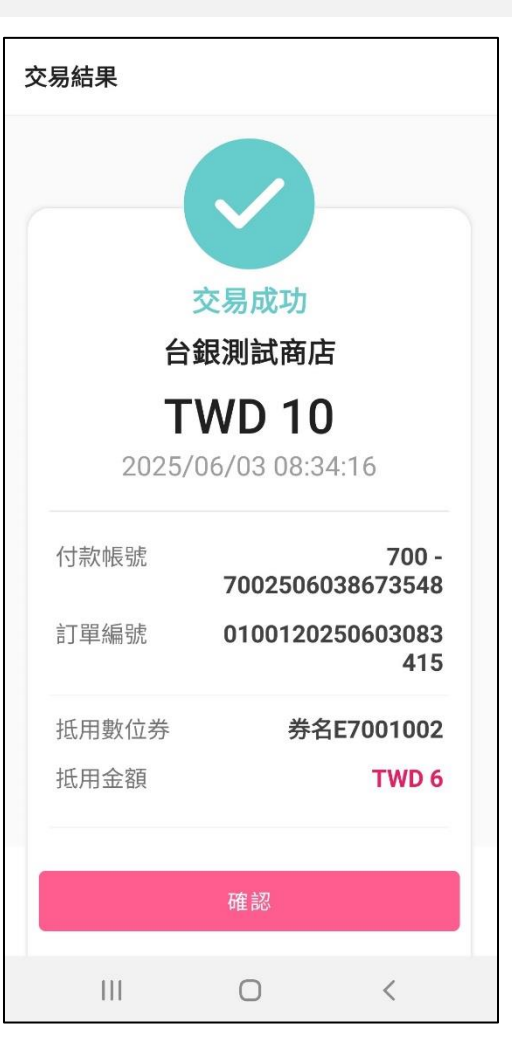

點選「抵用數位券」 輸入抵用金額送出驗證

完成交易

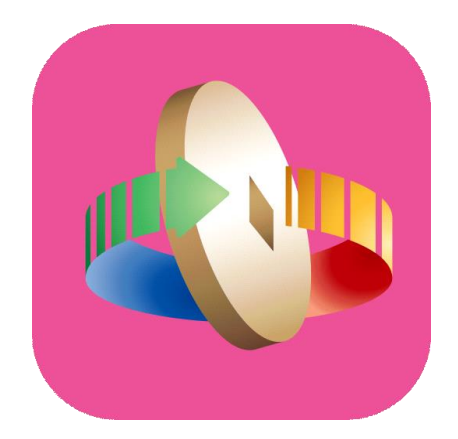

# 「台灣行動支付」APP 數位券匣(錢包)消費查詢

## 數位券-消費查詢

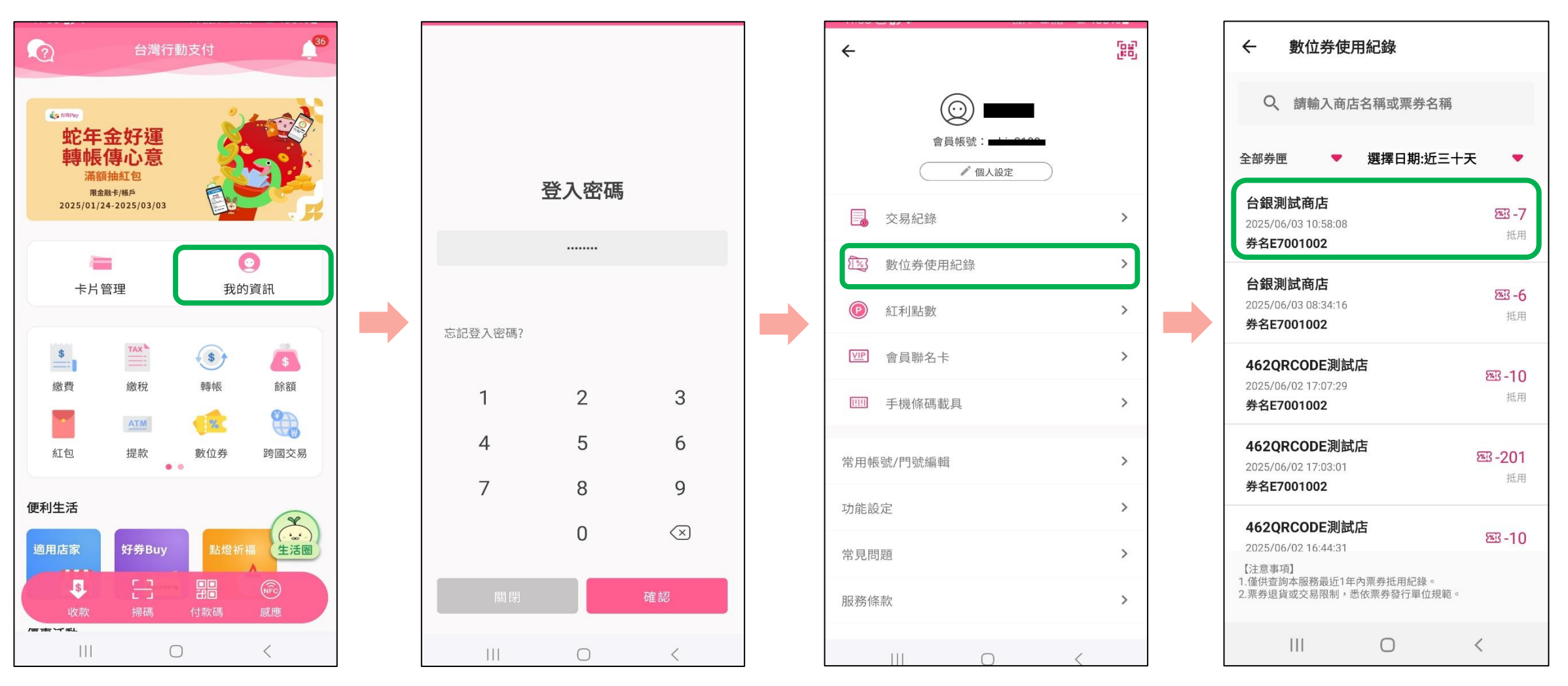

登入台灣行動支付APP 點選「我的資訊」

#### 輸入登入密碼

點選「數位券使用紀錄」

點選欲查看之單筆消費紀錄

# 數位券-消費查詢

| ← 數位券使用紀錄 |                                         |
|-----------|-----------------------------------------|
| 交易時間      | 2025/06/03 08:34:16                     |
| 交易店家      | 台銀測試商店                                  |
| 交易金額      | TWD 10                                  |
| 抵用數位券     | 券名E7001002                              |
| 抵用金額      | TWD -6                                  |
| 抵用後付款金額   | TWD 4                                   |
| 付款帳號      | 700000000000000000000000000000000000000 |
| 數位券匣暱稱    | 我的數位券匣                                  |
| 數位券匣代號    | 6 <b>999999999110321999</b> 0           |
| 數位券代號     | E7001002                                |
|           |                                         |
|           |                                         |
| Ш         | 0 <                                     |

顯示該筆數位券消費紀錄明細

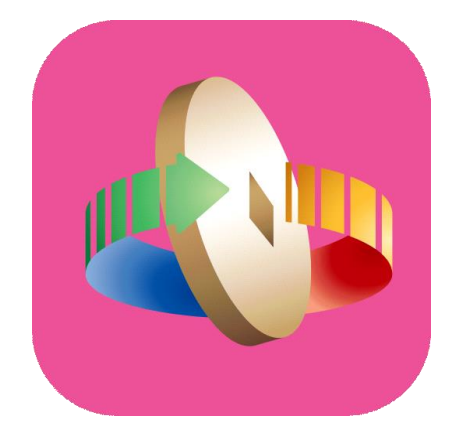

# 「台灣行動支付」APP 數位券登記

## 數位券-數位券登記

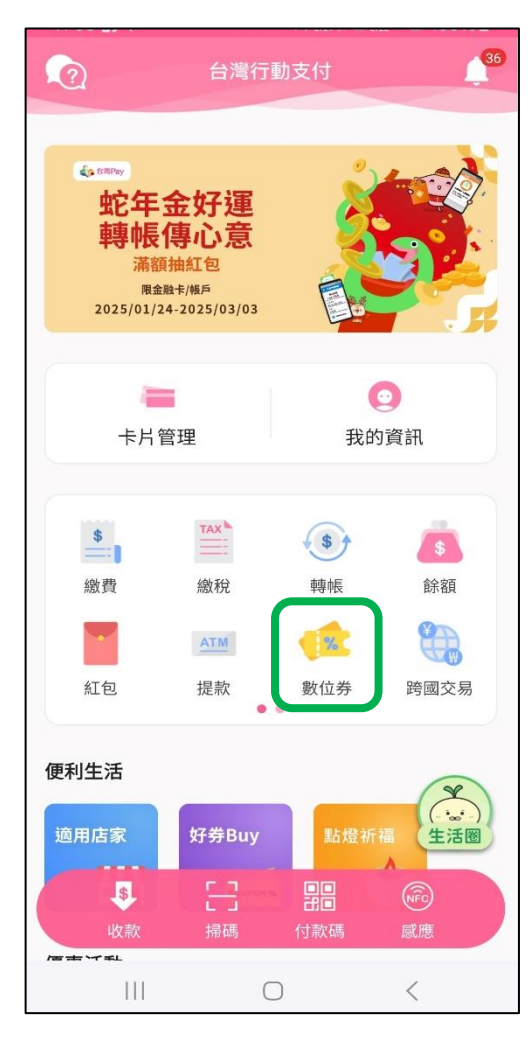

登入台灣行動支付APP 點選「數位券」

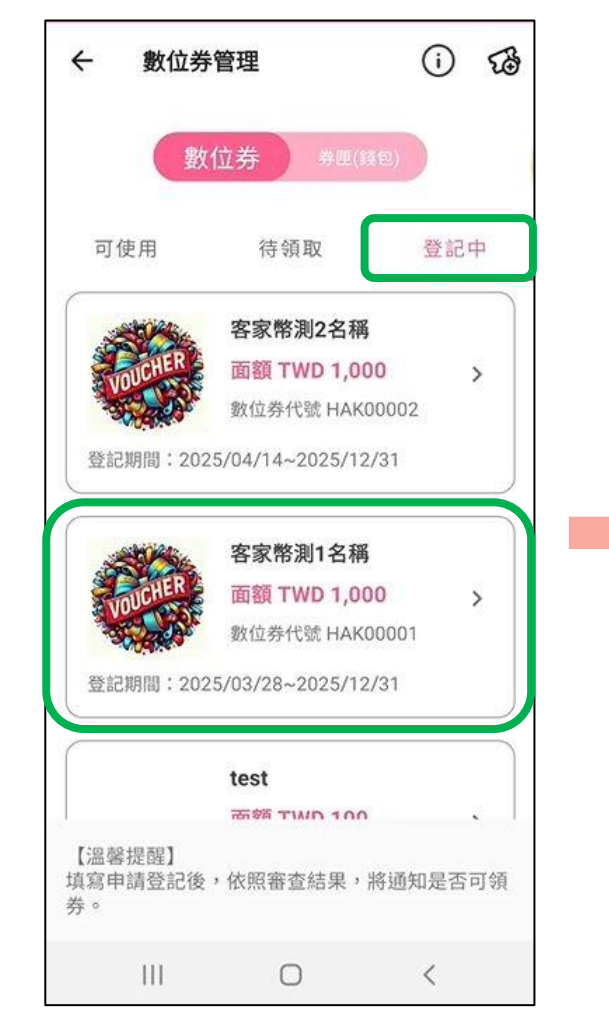

選擇「登記中」頁籤, 點選欲登記之數位券

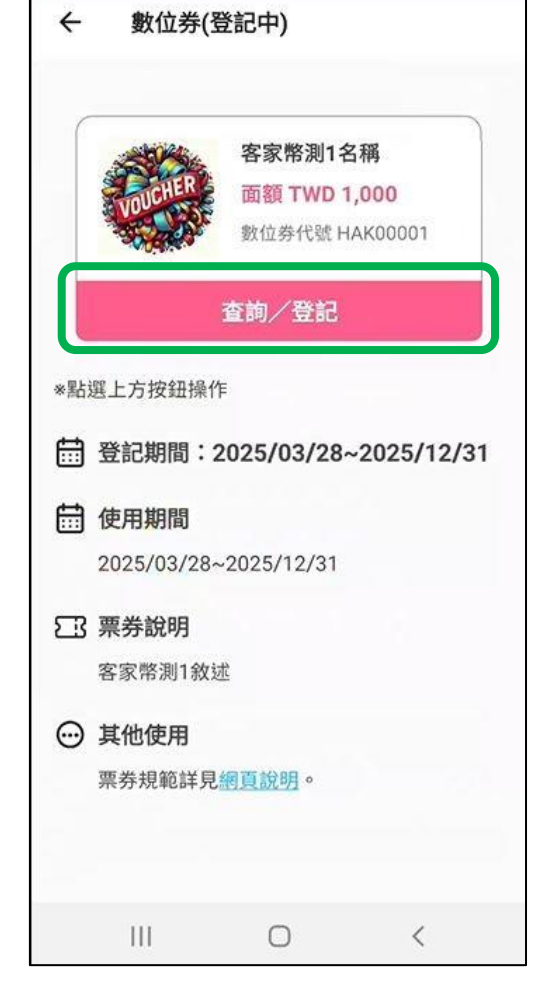

點選「查詢/登記」

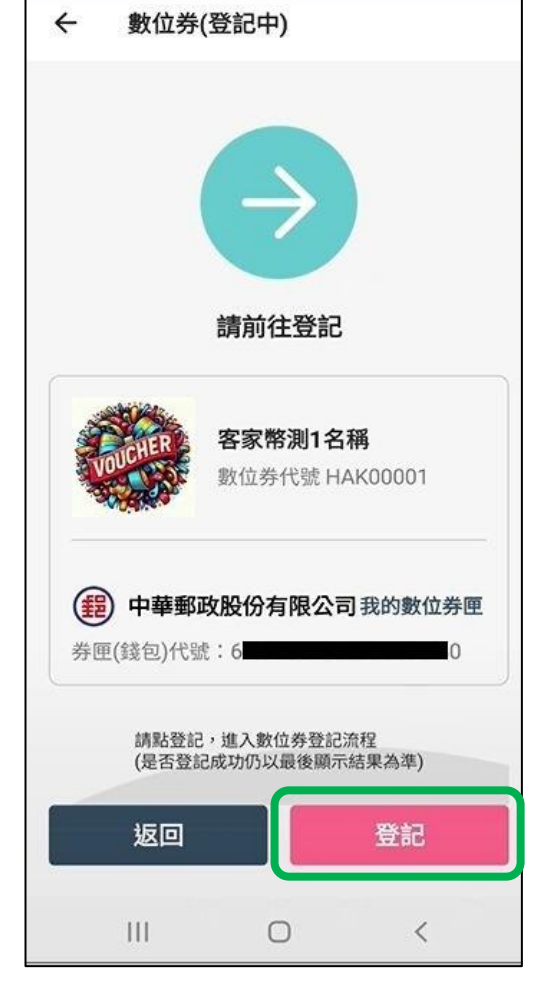

點選「登記」

## 數位券-數位券登記

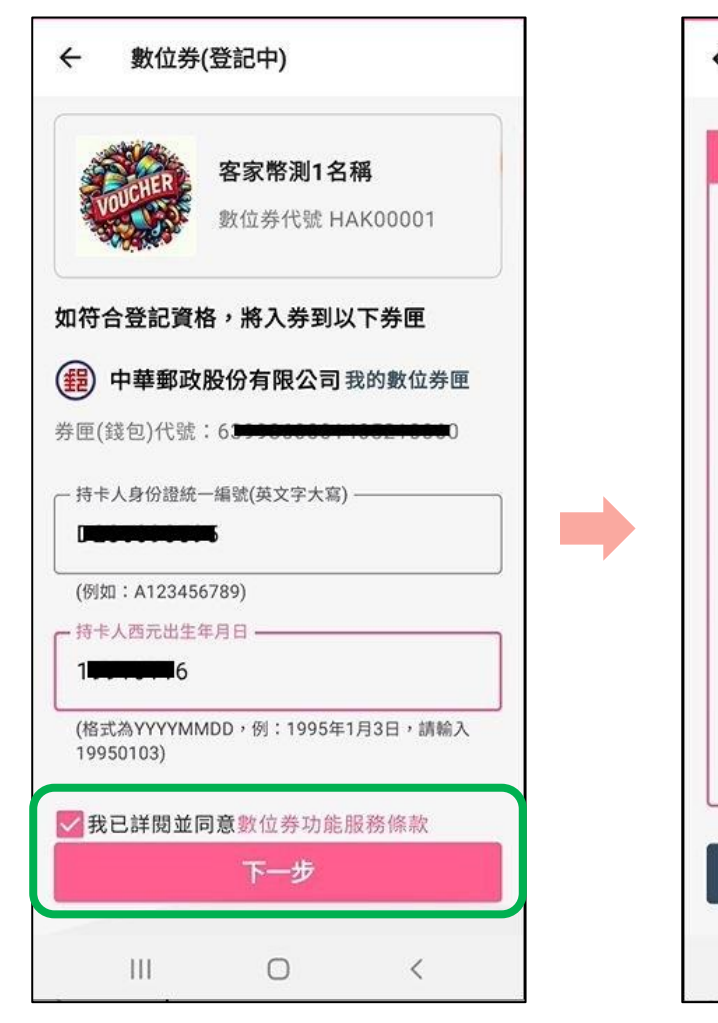

輸入身分證號、出生年月日、 勾選同意服務條款 點選「下一步」

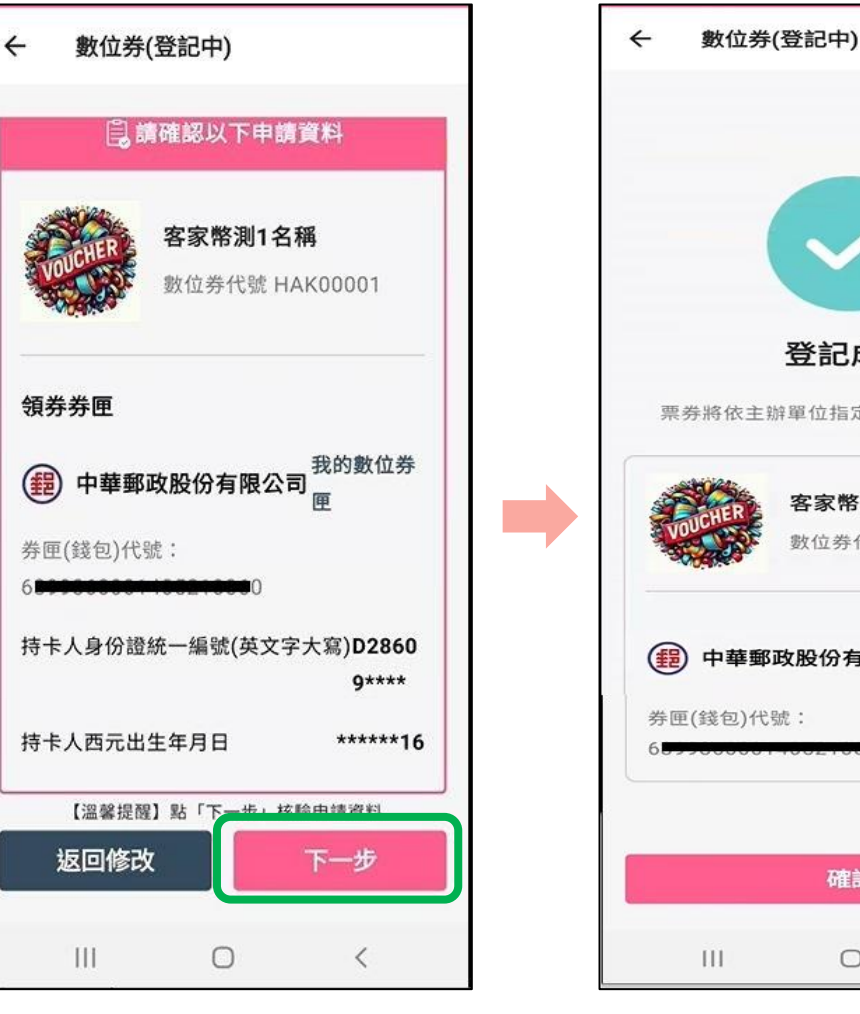

確認領券資訊,點選「下一步」

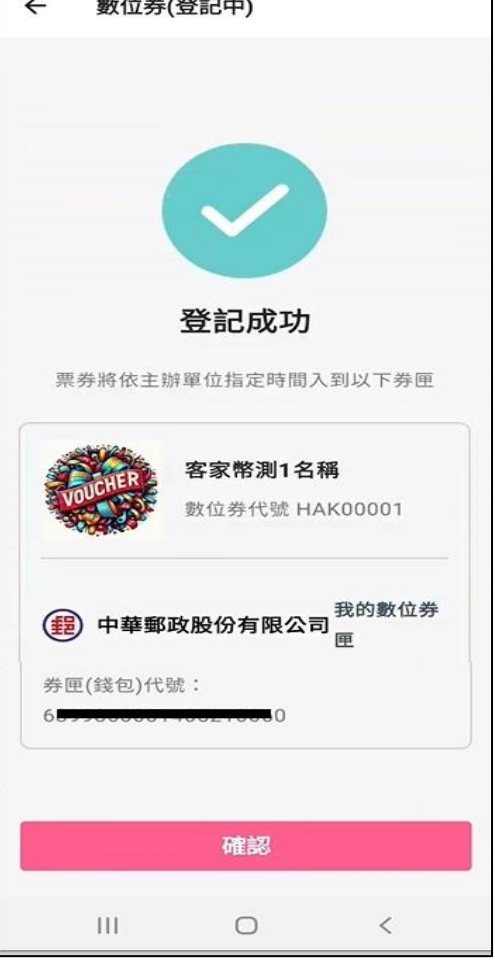

完成數位券登記

 $\leftarrow$ 數位券管理 (i) 5 數位券 待領取 登記中 可使用 ATM活動E4621001券 餘額 TWD 100 > 數位券代號 ee73f6 使用期間:2024/08/01~2030/12/31 中華郵政股份有限公司 我的數位券匣 【可使用券】 1. 每次查詢顯示當下餘額狀態,若透過其他管道使 用同一數位券消費,下次查詢將同步更新。 2.若領取多張同一種券,在同一券匣將加總合併顯 示一筆。(不同的券仍分開顯示) <  $\bigcirc$ 

入券成功後 可於「可使用」頁籤檢視

15

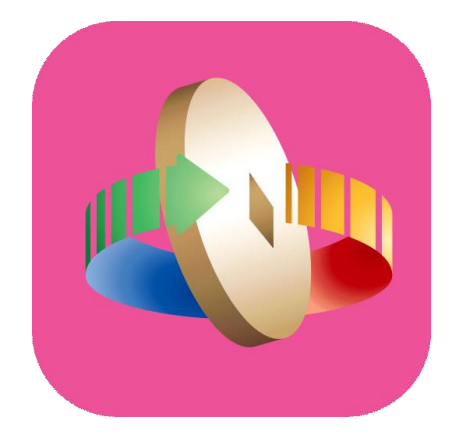

# 「台灣行動支付」APP 數位券登記查詢

## 數位券-登記查詢

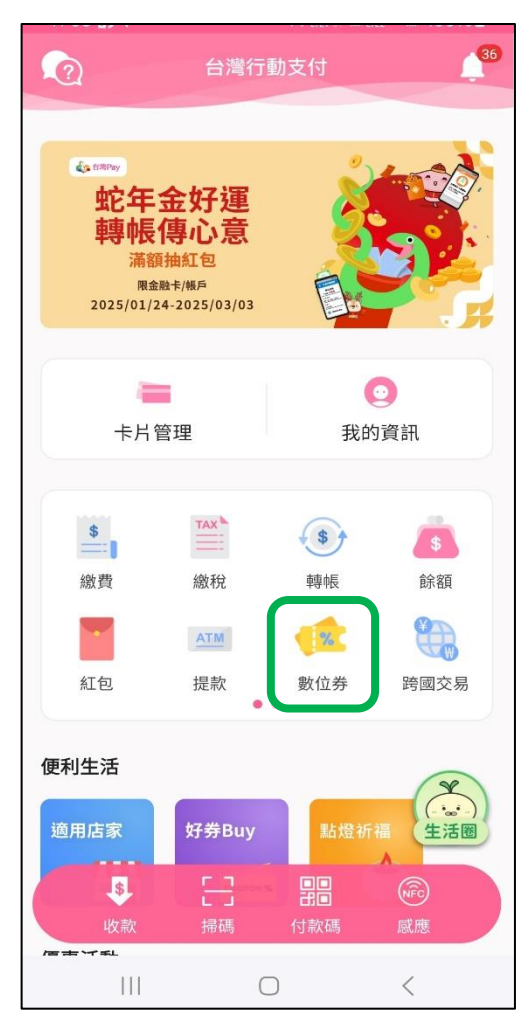

登入台灣行動支付 APP選擇「數位券」

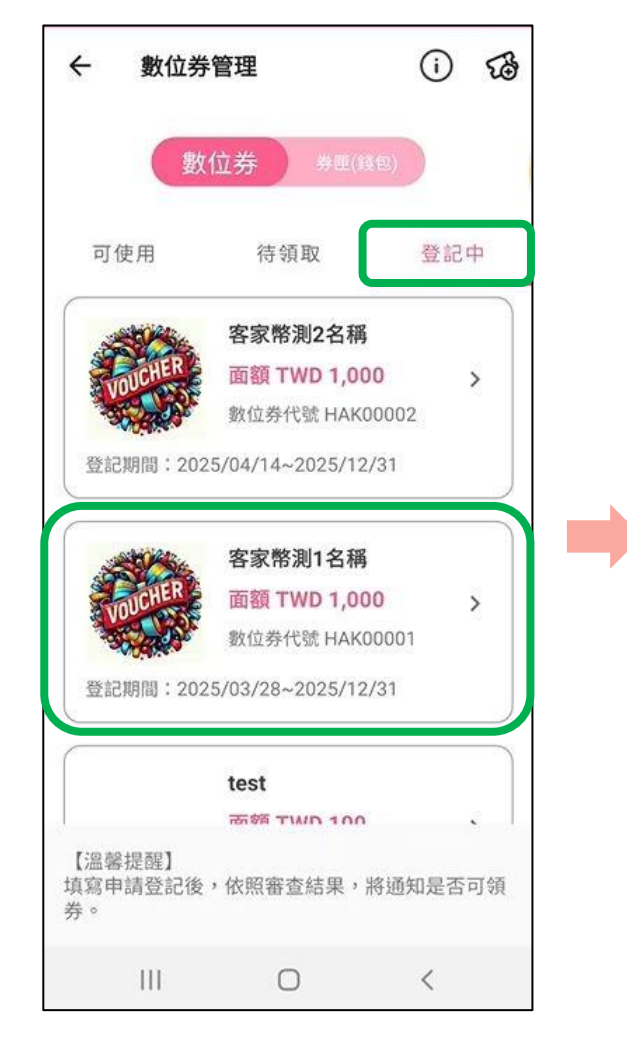

選擇「登記中」頁籤 點選欲查詢之數位券

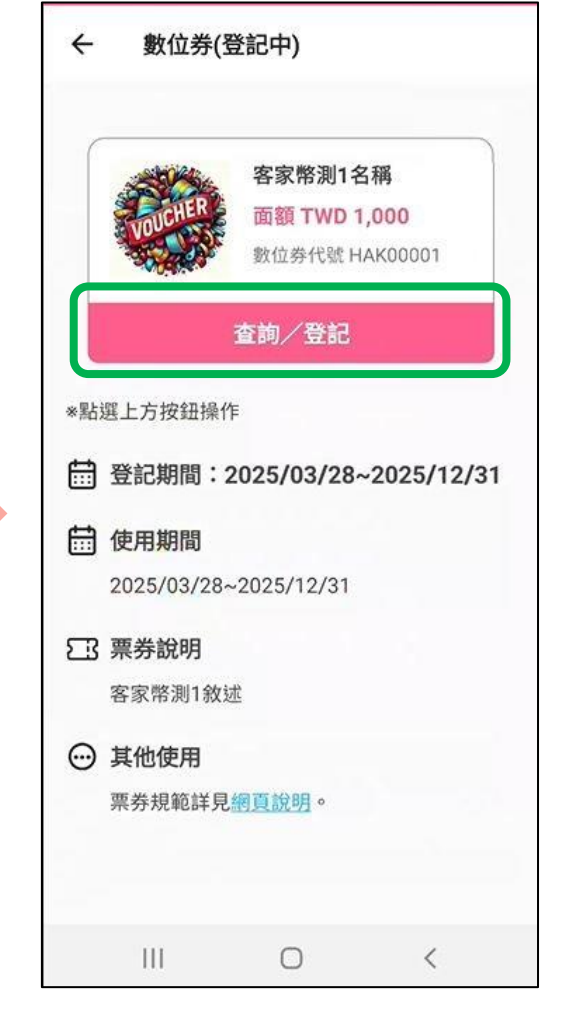

#### 點選「查詢/登記」

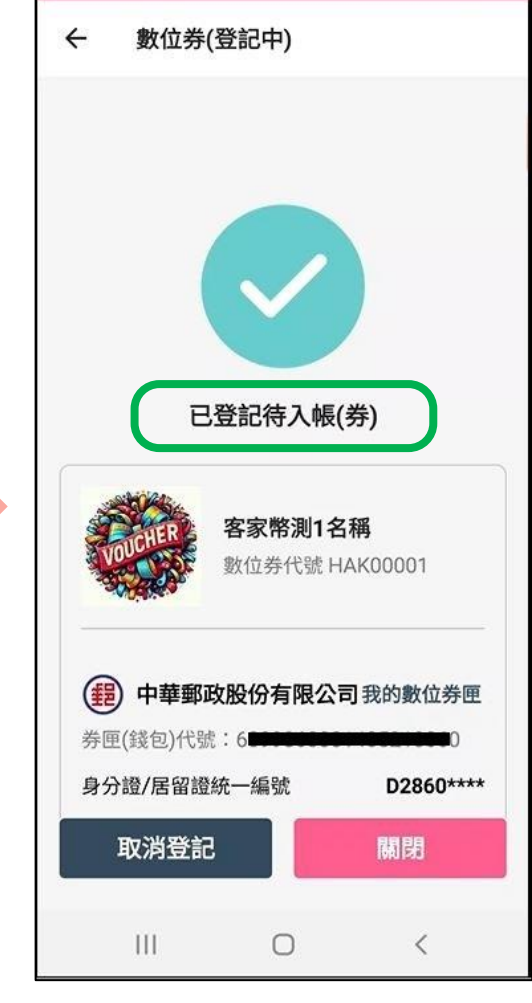

如已完成登記· 顯示「已登記待入帳(券)」 17

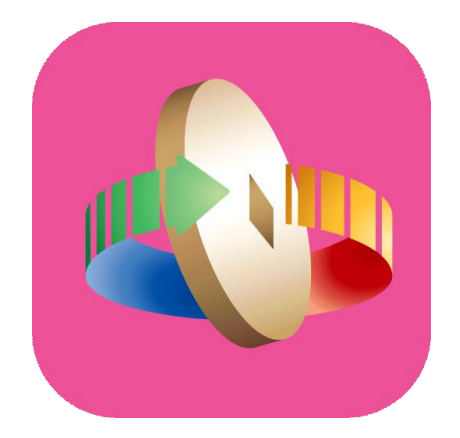

# 「台灣行動支付」APP 數位券取消登記

## 數位券-登記查詢

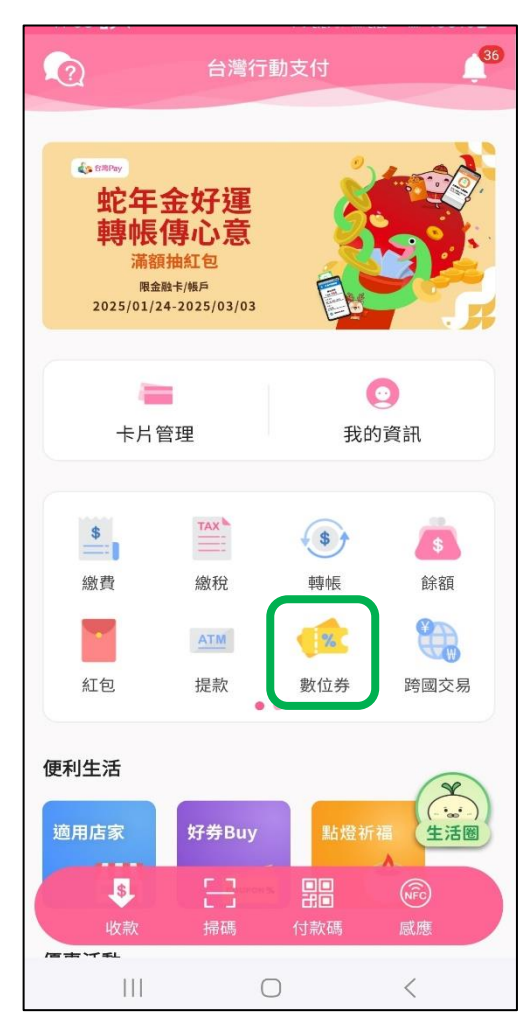

登入台灣行動支付 APP選擇「數位券」

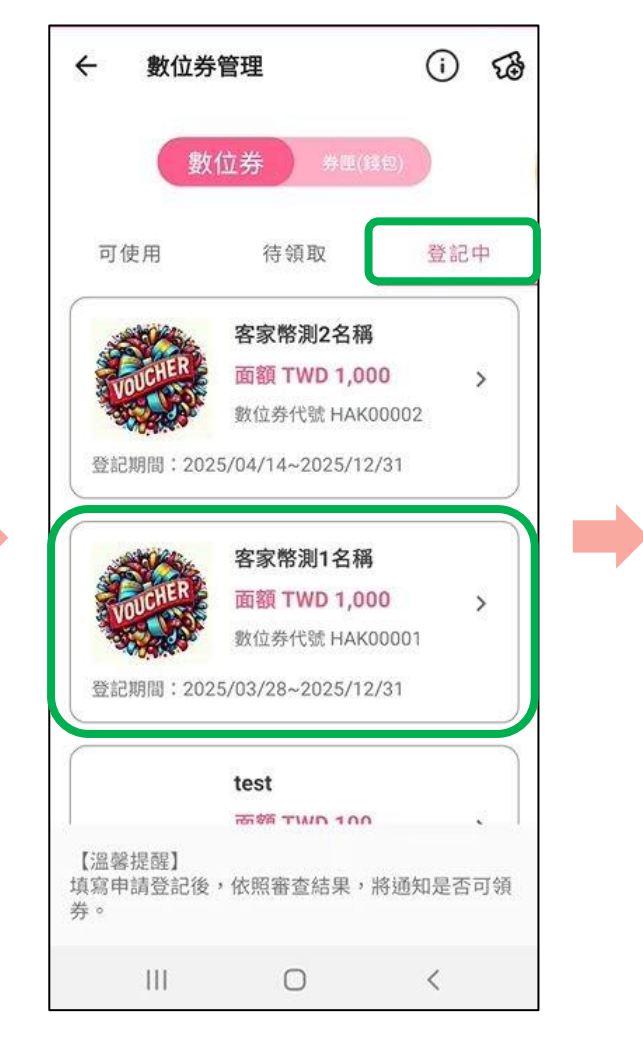

選擇「登記中」頁籤 點選欲取消登記之數位券

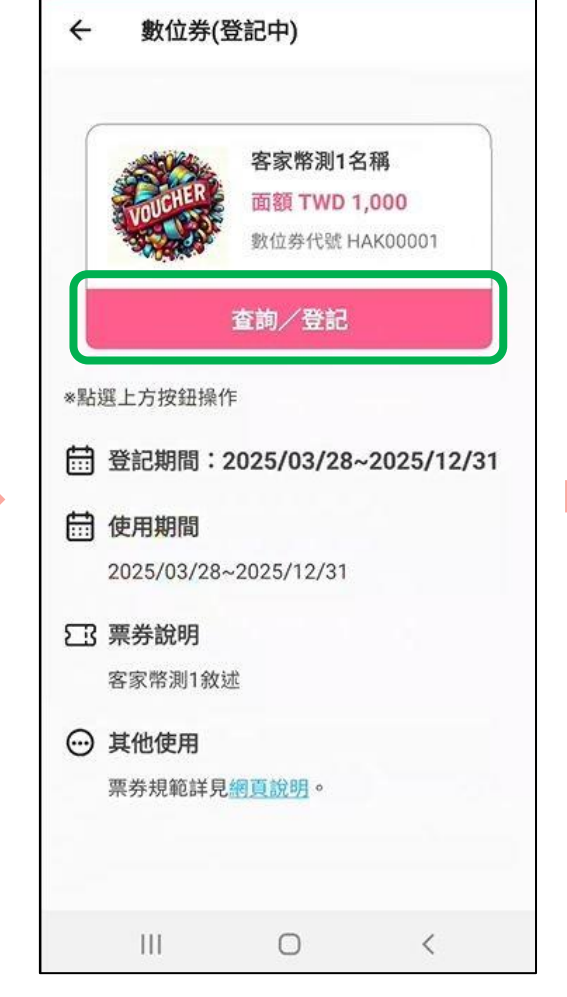

點選「查詢/登記」

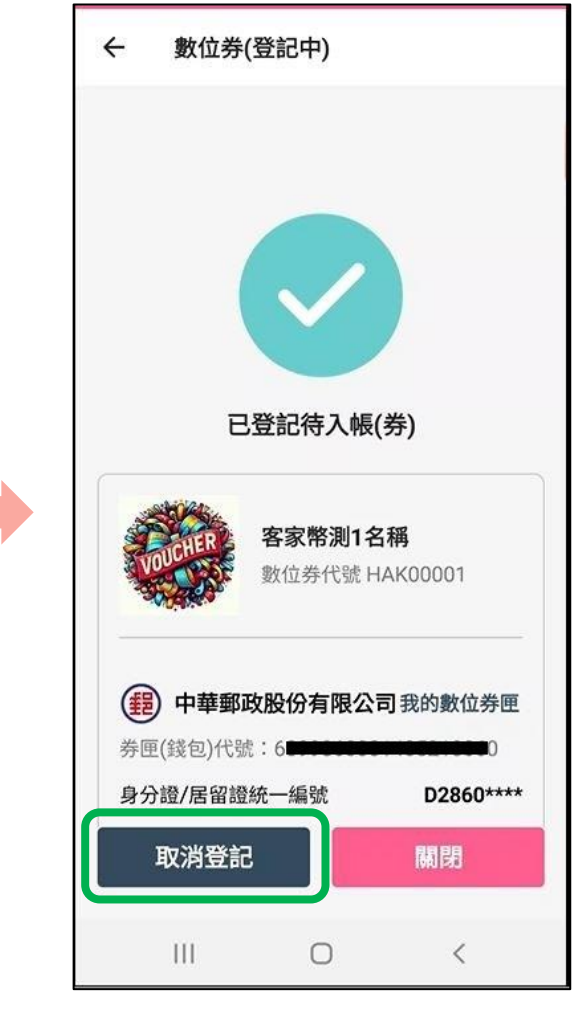

點選「取消登記」

## 數位券-取消登記

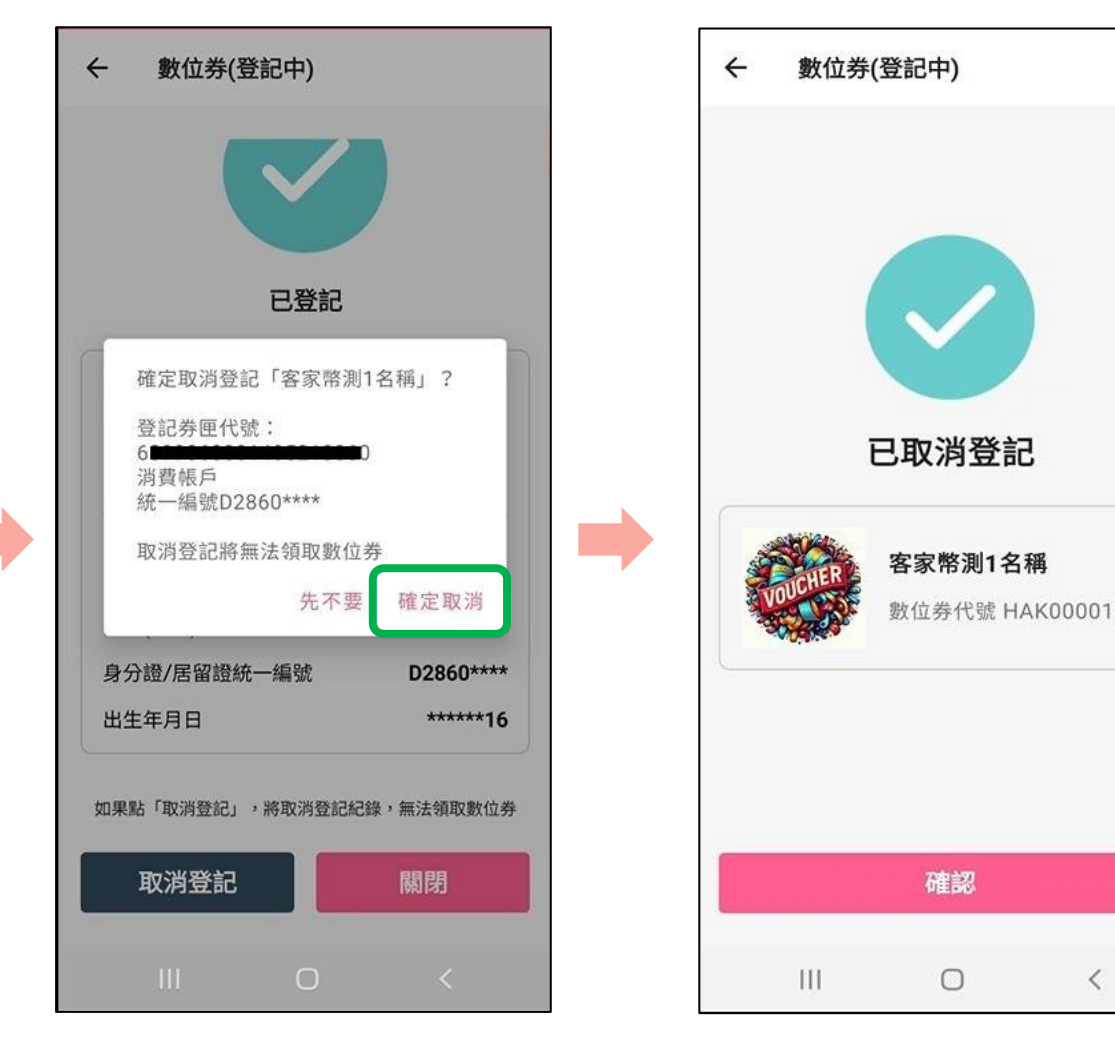

點選「確定取消」

完成取消登記

<